## <u>คู่มือการใช้งานระบบลงทะเบียนเรียนออนไลน์</u>

## 1. ให้นักศึกษาเข้าที่เว็บไซด์

http://mua.kpru.ac.th/webtabian\_new/logins/login. php จะปรากฎหน้าจอสำหรับเข้าสู่ระบบ

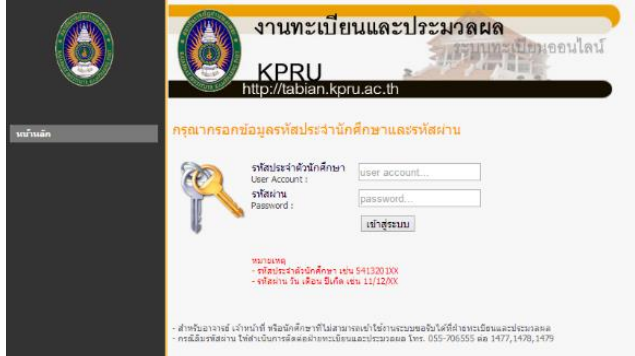

ให้นักศึกษาเข้าสู่ระบบโดยมีขั้นตอนดังนี้ รหัสประจำตัวนักศึกษา : ใส่รหัสนักศึกษา เช่น

5413201XX

รหัสผ่าน : เป็นวัน เดือน ปีเกิด เช่น 13/06/39 หลังจากนั้นให้คลิกที่ปุ่ม "เข้าสู่ระบบ"

2. เมื่อเข้าสู่ระบบเรียบร้อยแล้วจะปรากฎหน้าจอ ดังภาพ

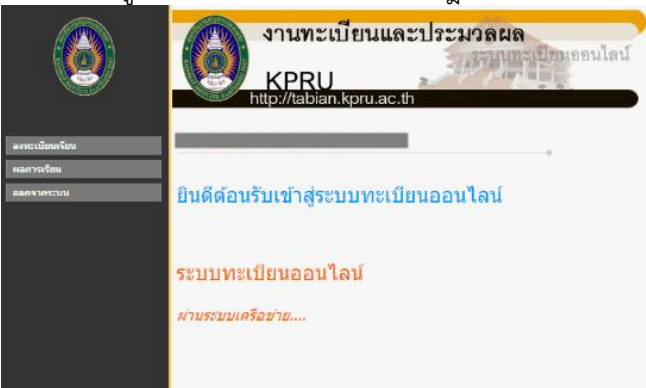

 จากนั้นให้คลิกที่เมนู "ลงทะเบียนเรียน" ด้านซ้ายมือ จะ ปรากฎหน้าจอ ดังภาพ

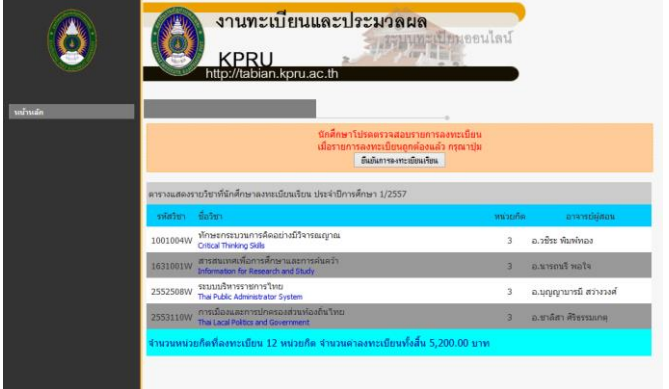

เมื่อนักศึกษาตรวจสอบความถูกต้องแล้วให้คลิกที่ปุ่ม
"ยืนยันการลงทะเบียนเรียน จะปรากฏ

| หน้าเว็บที localhost:9300 แจ้งว่า:                          | × |
|-------------------------------------------------------------|---|
| <br>คุณแน่โลแล้วโซ่หรือไม่ว่ารายวิชาทิคุณเลือกครบถ้วนแล้ว ? |   |
| <b>ຫກລ</b> າ ນກເກື                                          | n |

ให้คลิก "ตกลง" เพื่อยืนยันการลงทะเบียน จากนั้นจะ ปรากฎ เมนู "ใบแจ้งชำระเงิน" ขึ้นด้านซ้ายมือ ให้ทำการ คลิกที่เมนู "ใบแจ้งชำระเงิน" จะปรากฎหน้าใบแจ้ง ชำระเงิน

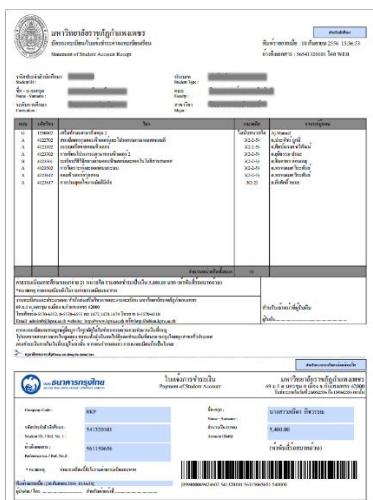

5. นักศึกษาดำเนินการพิมพ์ใบชำระเงินและนำไปชำระเงินที่ ธนาคารกรุงไทย สำหรับนักศึกษากองทุนเงินกู้เพื่อการศึกษา (กยศ.) ให้ดำเนินการถ่ายเอกสารจำนวน 2 ฉบับ นำส่งกอง พัฒนานักศึกษา จำนวน 1 ฉบับ และนักศึกษา 1 ฉบับ

 เมื่อนักศึกษาชำระเงินเรียบร้อยแล้ว ให้นักศึกษา ดำเนินการถ่ายเอกสารใบแจ้งชำระเงินและใบนำฝาก ธนาคาร 1 ฉบับ(โดยอยู่ให้ในใบเดียวกัน) พร้อมรับรอง สำเนาถูกต้อง และนำส่งงานทะเบียนและประมวลผลเพื่อ ตรวจสอบ

 นักศึกษารับใบเสร็จรับเงินได้ที่งานการเงิน ชั้น 2 อาคาร สำนักงานอธิการบดี ตามกำหนดการในปฏิทินการศึกษา